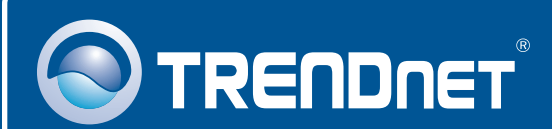

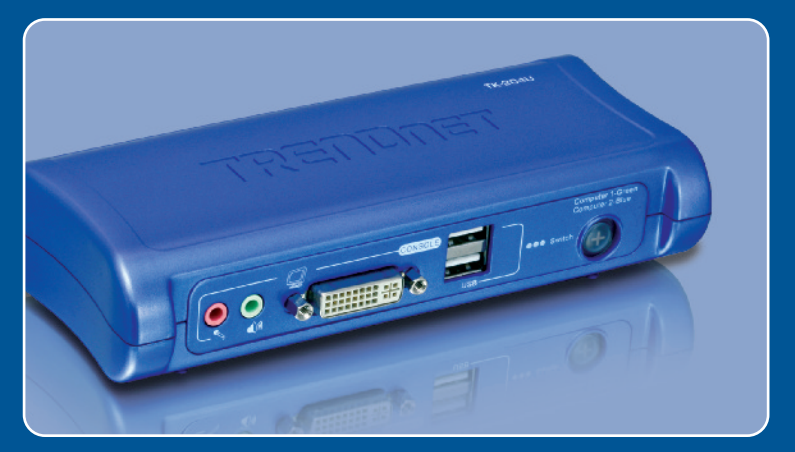

## Guia de Instalação Rápida

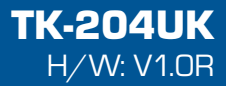

# Índice

| Português                                              | .1               |
|--------------------------------------------------------|------------------|
| Antes de Iniciar Como Instalar Operação Utilitário KVM | 1<br>2<br>4<br>5 |
| Specifications                                         | 8<br>9           |

## 1. Antes de Iniciar

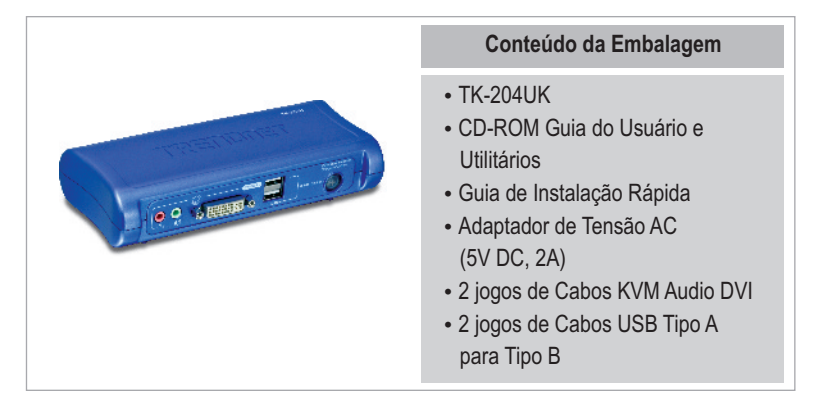

### Requisitos do Sistema

- USB Teclado
- USB Mouse
- Monitor DVI
- · PC com porta DVI
- · Altofalantes (opcional)
- Microfone (opcional)
- Windows 98SE/ME/2000/XP/2003 Server/Vista, Linux, Mac.

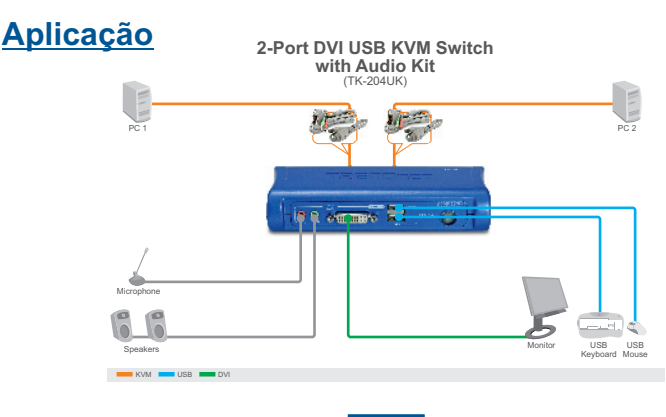

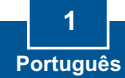

## 2. Como Instalar

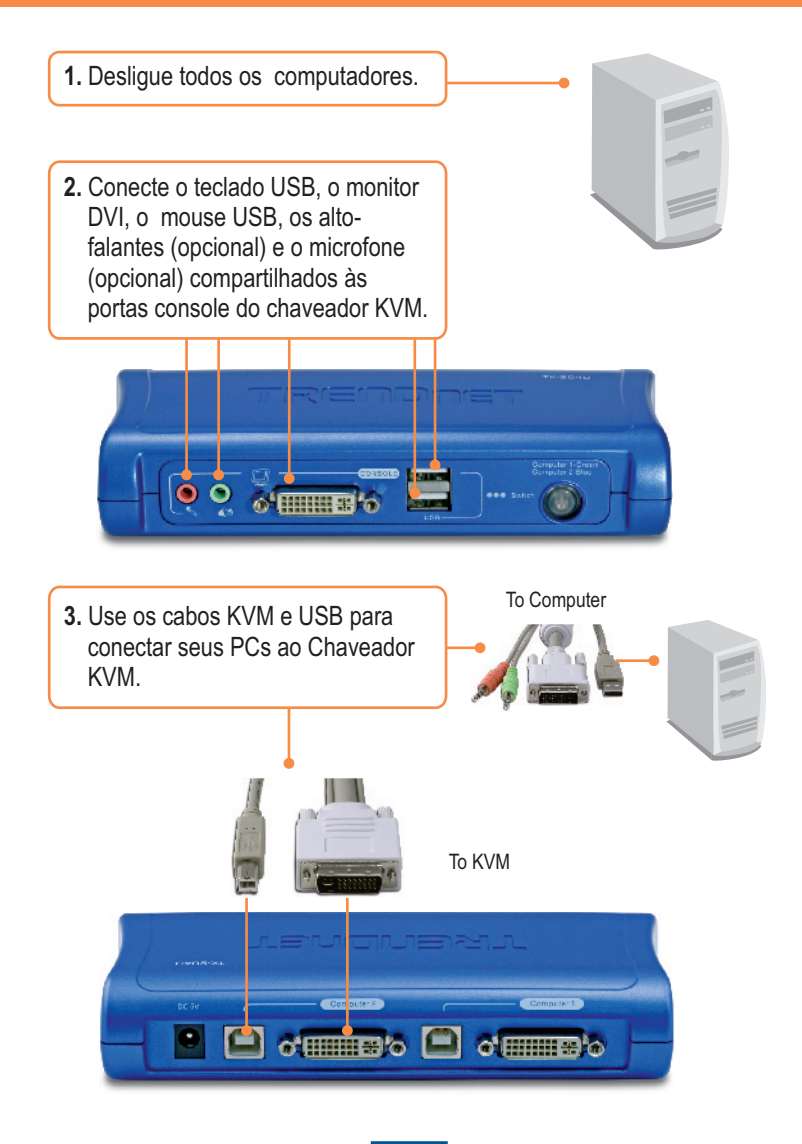

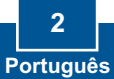

 Conecte o Adaptador de Tensão AC fornecido ao switch KVM e então a uma tomada elétrica.

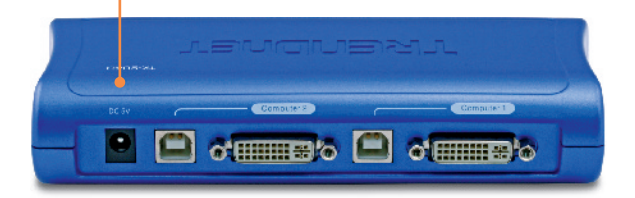

5. Ligue os computadores conectados um por um e aguarde até que apareça a area de trabalho de cada computador.

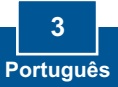

### 3. Operação

<u>Nota:</u> Para alternar entre computadores, você pode usar os botões do painel frontal do Chaveador KVM ou uma sequência de comandos hot-key via teclado ou o Software Utilitário Cliente (Client Software Utility) (Apenas Windows).

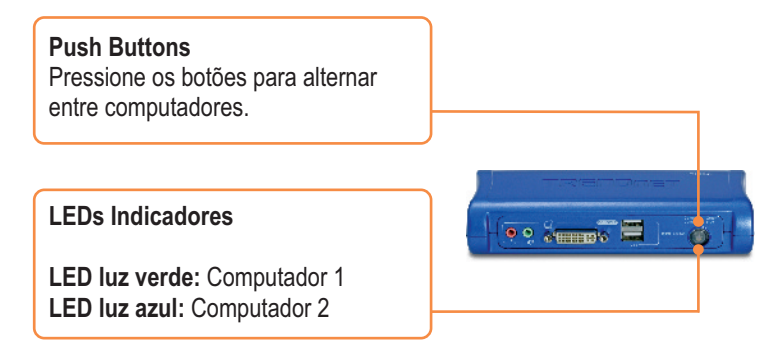

### **Comandos Hot-Key**

Após pressionar a tecla ScrLk, você tem dois segundos para pressionar a tecla ScrLk novamente. A seguir, você tem mais dois segundos para pressionar a tecla de comando. Um som de "bip" confirma que o KVM está em modo "Hot-Key". Se você não pressionar uma tecla em dois segundos, o chaveador sairá do modo hot-key.

To switch between computers, press:

| ScrLk | + | ScrLk |
|-------|---|-------|
|       |   |       |

### Comandos Hot Key Definidos pelo Usuário

Ao utilizar o comando abaixo, você tem de pressionar todas as teclas simultâneamente.

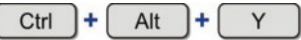

Y representa qualquer símbolo como definido no programa Utilitário KVM. Por padrão, Y = 1 para porta 1 e Y = 2 para porta 2. Para informações sobre o uso

## 4. Utilizando o Utilitário KVM

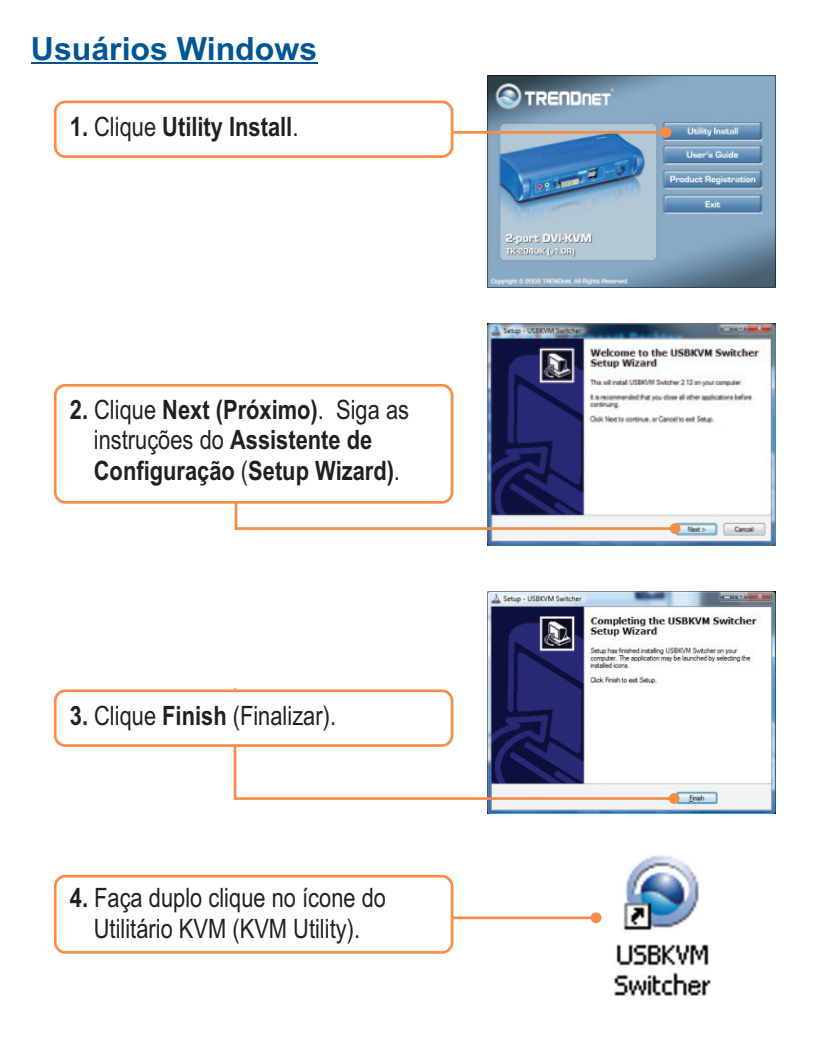

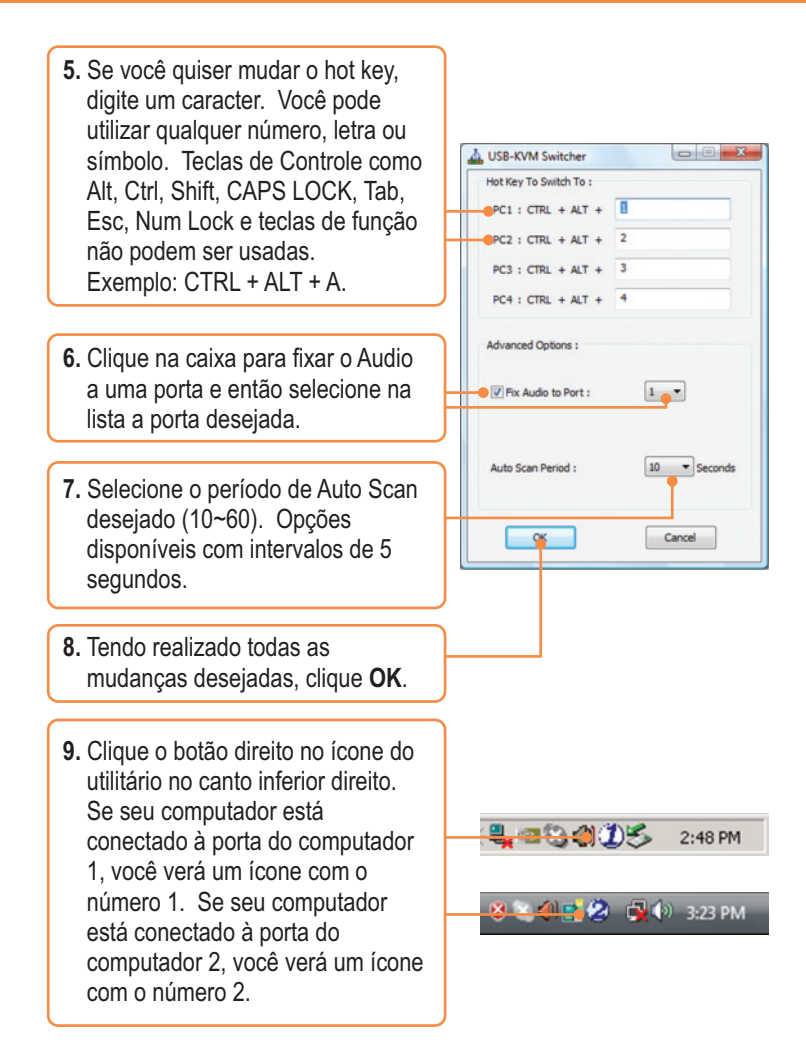

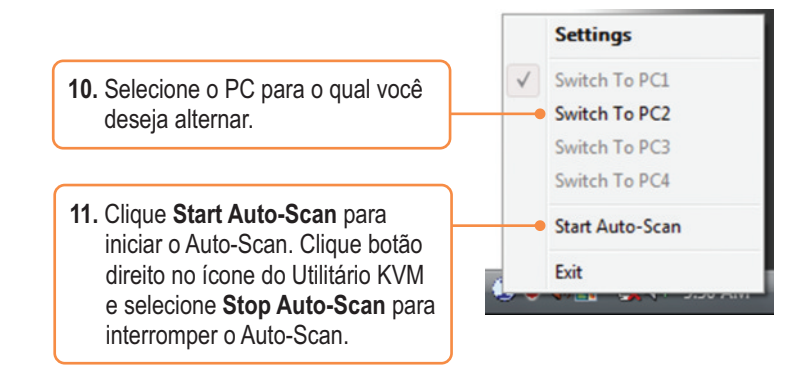

### Sua instalação agora está completa.

Para informações detalhadas sobre esta e outras configurações avançadas do TPL-302E, favor recorrer ao Guia do Usuário incluído no CD-ROM de Utilitários e Driver ou ao website da TRENDnet em <u>www.trendnet.com</u>

Registre Seu Produto Para garantir o alto nível do serviço e suporte ao consumidor, por favor tire um minuto para registrar seu produto Online em: www.trendnet.com/register Agradecemos por ter escolhido TRENDnet

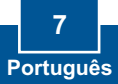

## Especificações Técnicas

| Gerenciamento             | 4 Computadores                                                                                                    |  |
|---------------------------|----------------------------------------------------------------------------------------------------|--|
| Conectores Porta Console: | 1 x USB teclado Tipo A<br>1 x USB mouse Tipo A<br>1 x DVI-I 15-pinos Fêmea<br>1 x jack entrada/saída áudio 3.5 mm<br>1 x jack entrada/saída microfone 3.5 mm |  |
| Conectores Porta PC:      | 2 x DVI-I 15-pinos Fêmea<br>2 x UBS Tipo B                                                                                                    |  |
| Resolução VGA:            | 1900 x 1200                                                                                                    |  |
| Seleção de Porta:         | Push Button e Comandos Hot Key                                                                                                    |  |
| LEDs:                     | PC 1 Ativo (Verde) ; PC2 Ativo (Azul)                                                                                                    |  |
| Estado do Teclado:        | Salvo e Restaurado                                                                                                    |  |
| Intervalos Auto-Scan:     | 10 ~ 60 segundos                                                                                                    |  |
| Alimentação:              | Adaptador Externo de Tensão AC: 5 VDC, 2 A                                                                                                    |  |
| Dimensões:                | 154 x 65.5 x 27 mm                                                                                                    |  |
| Peso:                     | 935g (2.07lbs)                                                                                                    |  |
| Temperatura:              | Operação: 0° ~ 40° C (32° ~ 104° F)                                                                                                    |  |
| Umidade:                  | 0%~90%, Sem-Condensação                                                                                                    |  |
| Certificados:             | FCC and CE                                                                                                    |  |

#### P1: Eu preciso utilizar o adaptador de tensão externo AC fornecido?

R1: Você tem de utilizar o adaptador de tensão externo AC fornecido com o chaveador KVM TK-204UK.

# P2: Meu chaveador KVM está conectado adequadamente mas meus teclado e mouse não funcionam. O que devo fazer?

**R2:** Primeiro, certifique-se de que o adaptador de tensão está conectado ao chaveador KVM. Segundo, certifique-se de que suas portas USB estão funcionando corretamente conectando seus mouse e teclado diretamente à porta USB do computador. Terceiro, em confirmado que as portas USB estão funcionando corretamente, favor reinicializar seus computadores e voltar a tentar novamente utilizar seu chaveador KVM. Quarto, se seu computador está rodando Windows 98SE, pode ser necessário baixar e instalar o "USB hot fix". Por favor, vá a este link para instruções de download e instalação:

http://support.microsoft.com/kb/q240075. Uma vez que o "hot fix" esteja instalado, siga as instruções de instalação da Seção 2.

# P3: Eu posso conectar e desconetar os cabos KVM com os computadores ligados?

R3: Sim,você pode conectar ou desconectar os cabos KVM com os computadores ligados porque a interface é Hot-Pluggable.

# P4:O chaveador KVM irá restaurar as configurações do teclado entre os computadores?

R4: Sim, o chaveador KVM restaurará as configurações do teclado quando alternar entre computadores. (explo: Caps Lock, Num Lock, etc.)

#### P5: Como eu alterno entre um computador e outro com o chaveador KVM?

**R5:** Você pode alternar entre computadores pressionando os botões "Push Buttons" no chaveador KVM ou utilizando comandos "Hot Key". Vá para a Seção 3 Operação para mais informações.

Se você ainda encontrar problemas ou tiver alguma pergunta referente ao TK-204UK, favor entrar em contato com o Departamento de Suporte Técnico da Trendnet

#### **Limited Warranty**

TRENDnet warrants its products against defects in material and workmanship, under normal use and service, for the following lengths of time from the date of purchase.

TK-204UK - 2-Year Warranty

If a product does not operate as warranted above during the applicable warranty period, TRENDnet shall, at its option and expense, repair the defective product or part, deliver to customer an equivalent product or part to replace the defective item, or refund to customer the purchase price paid for the defective product. All products that are replaced will become the property of TRENDnet. Replacement products may be new or reconditioned.

TRENDnet shall not be responsible for any software, firmware, information, or memory data of customer contained in, stored on, or integrated with any products returned to TRENDnet pursuant to any warranty.

There are no user serviceable parts inside the product. Do not remove or attempt to service the product by any unauthorized service center. This warranty is voided if (i) the product has been modified or repaired by any unauthorized service center, (ii) the product was subject to accident, abuse, or improper use (iii) the product was subject to conditions more severe than those specified in the manual.

Warranty service may be obtained by contacting TRENDnet office within the applicable warranty period for a Return Material Authorization (RMA) number, accompanied by a copy of the dated proof of the purchase. Products returned to TRENDnet must be pre-authorized by TRENDnet with RMA number marked on the outside of the package, and sent prepaid, insured and packaged appropriately for safe shipment. WARRANTIES EXCLUSIVE: IF THE TRENDnet PRODUCT DOES NOT OPERATE AS WARRANTED ABOVE, THE CUSTOMER'S SOLE REMEDY SHALL BE, AT TRENDnet'S OPTION, REPAIR OR REPLACEMENT. THE FOREGOING WARRANTIES AND REMEDIES ARE EXCLUSIVE AND ARE IN LIEU OF ALL OTHER WARRANTIES, EXPRESSED OR IMPLIED, EITHER IN FACT OR BY OPERATION OF LAW, STATUTORY OR OTHERWISE, INCLUDING WARRANTIES OF MERCHANTABILITY AND FITNESS FOR A PARTICULAR PURPOSE. TRENDNET NEITHER ASSUMES NOR AUTHORIZES ANY OTHER PERSON TO ASSUME FOR IT ANY OTHER LIABILITY IN CONNECTION WITH THE SALE, INSTALLATION MAINTENANCE OR USE OF TRENDNET'S PRODUCTS.

TRENDNET SHALL NOT BE LIABLE UNDER THIS WARRANTY IF ITS TESTING AND EXAMINATION DISCLOSE THAT THE ALLEGED DEFECT IN THE PRODUCT DOES NOT EXIST OR WAS CAUSED BY CUSTOMER'S OR ANY THIRD PERSON'S MISUSE, NEGLECT, IMPROPER INSTALLATION OR TESTING, UNAUTHORIZED ATTEMPTS TO REPAIR OR MODIFY, OR ANY OTHER CAUSE BEYOND THE RANGE OF THE INTENDED USE, OR BY ACCIDENT, FIRE, LIGHTNING, OR OTHER HAZARD.

LIMITATION OF LIABILITY: TO THE FULL EXTENT ALLOWED BY LAW TRENDnet ALSO EXCLUDES FOR ITSELF AND ITS SUPPLIERS ANY LIABILITY, WHETHER BASED IN CONTRACT OR TORT (INCLUDING NEGLIGENCE), FOR INCIDENTAL, CONSEQUENTIAL, INDIRECT, SPECIAL, OR PUNITIVE DAMAGES OF ANY KIND, OR FOR LOSS OF REVENUE OR PROFITS, LOSS OF BUSINESS, LOSS OF INFORMATION OR DATE, OR OTHER FINANCIAL LOSS ARISING OUT OF OR IN CONNECTION WITH THE SALE, INSTALLATION, MAINTENANCE, USE, PERFORMANCE, FAILURE, OR INTERRUPTION OF THE POSSIBILITY OF SUCH DAMAGES, AND LIMITS ITS LIABILITY TO REPAIR, REPLACEMENT, OR REFUND OF THE PURCHASE PRICE PAID, AT TRENDNET'S OPTION. THIS DISCLAIMER OF LIABILITY FOR DAMAGES WILL NOT BE AFFECTED IF ANY REMEDY PROVIDED HEREIN SHALL FAIL OF ITS ESSENTIAL PURPOSE.

Governing Law: This Limited Warranty shall be governed by the laws of the state of California.

AC/DC Power Adapter, Cooling Fan,Power Supply, and Cables carry a 1 Year Warranty

#### Certifications

This equipment has been tested and found to comply with FCC and CE Rules. Operation is subject to the following two conditions:

(1) This device may not cause harmful interference.

(2) This device must accept any interference received. Including interference that may cause undesired operation.

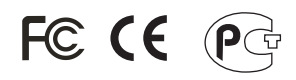

Waste electrical and electronic products must not be disposed of with household waste. Please recycle where facilities exist. Check with you Local Authority or Retailer for recycling advice.

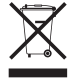

NOTE: THE MANUFACTURER IS NOT RESPONSIBLE FOR ANY RADIO OR TV INTERFERENCE CAUSED BY UNAUTHORIZED MODIFICATIONS TO THIS EQUIPMENT. SUCH MODIFICATIONS COULD VOID THE USER'S AUTHORITY TO OPERATE THE EQUIPMENT.

#### ADVERTENCIA

En todos nuestros equipos se mencionan claramente las caracteristicas del adaptador de alimentacón necesario para su funcionamiento. El uso de un adaptador distinto al mencionado puede producir daños fisicos y/o daños al equipo conectado. El adaptador de alimentación debe operar con voltaje y frecuencia de la energia electrica domiciliaria existente en el pais o zona de instalación.

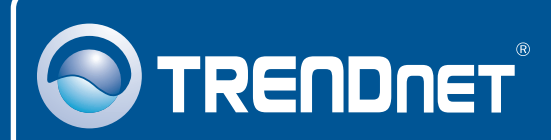

## **Customer Support**

Visit www.trendnet.com/support

Email: support@trendnet.com

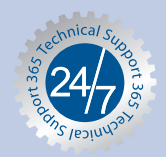

Europe (Germany • France • Italy • Spain • Switzerland • UK)

**Toll Free Telephone:** +00800 60 76 76 67 English/Espanol - 24/7

### Worldwide

Telephone: +(31) (0) 20 504 05 35 English/Espanol - 24/7

## **Product Warranty Registration**

Please take a moment to register your product online. Go to TRENDnet's website at http://www.trendnet.com/register

## TRENDNET

20675 Manhattan Place Torrance, CA 90501 USA

Copyright ©2008. All Rights Reserved. TRENDnet.